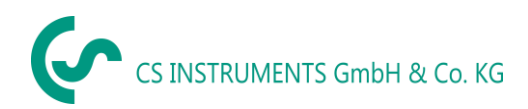

# BRUKSANVISNING

# FA 550

**CS-daggpunktsmätare FA 550** med 3-trådsteknik 4... 20 mA och RS 485 Modbus utgång möjliggör en tillförlitlig och långsiktig stabil övervakning av daggpunkten i industriella tillämpningar som i.

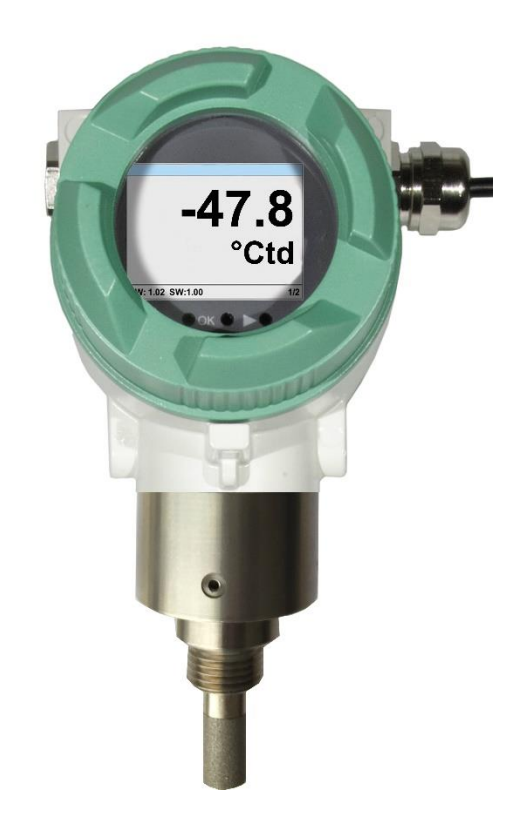

# Innehållsförteckning

| 1  | Förord                                                                            | 3    |
|----|-----------------------------------------------------------------------------------|------|
| 2  | Piktogram och Symboler                                                            | 4    |
| 3  | Signalord enligt ISO 3864 och ANSI Z 535                                          | 4    |
| 4  | Avsedd användning                                                                 | 5    |
| 5  | Enhetsbeskrivning                                                                 | 6    |
| 6  | Säkerhetsanvisningar                                                              | 7    |
| 7  | Tekniska data                                                                     | 8    |
| 7. | l Signalkretsar                                                                   | 9    |
|    | 7.1.1 Modbus                                                                      | 9    |
|    | 7.1.2 Nuvarande utgång                                                            | 9    |
|    | 7.1.3 Alarm                                                                       | 9    |
| 8  | Dimensioner                                                                       | . 10 |
| 9  | Kabeldragning                                                                     | . 11 |
| 9. | l Kabelförskruvningar - storlekar                                                 | . 11 |
| 9. | 2 Tilldelning av kopplingsstift                                                   | .11  |
|    | ** Strömutgångarna, X5 och X6, är valfria. (Aktiv och passiv tillgänglig version) | . 12 |
| 9. | 3 Kabelanslutning                                                                 | . 13 |
|    | 9.3.1 Allmänt:                                                                    | .13  |
|    | 9.3.2 Strömkälla                                                                  | .13  |
|    | 9.3.3 Modbus RTU                                                                  | .13  |
|    | 9.3.4 Modbus TCP (Ethernet) Valfri PoE                                            | .14  |
|    | 9.3.5 Pulsutgång                                                                  | .14  |
| 10 | Installation                                                                      | .15  |
| 1( | .1 Installera direkt i processen                                                  | .15  |
| 11 | Modbus                                                                            | .17  |
| 1  | .1 Registrera mappning av mätvärden                                               | .17  |
| A  | märkning för DS400 / DS 500 / Handhållna enheter - Modbus Datatyp för mätaren:    | .17  |
| ]  | Datatyp R4-32" matcha medData Type Float"                                         | .17  |
| 1  | .2 Modbus Inställningar (20012006)                                                | . 18 |
| 1  | .3 Analoga skalningsinställningar (20072011)                                      | .18  |
| 12 | Drift                                                                             | . 19 |
| 12 | .1 Initiering                                                                     | ert. |
| 12 | .2 Huvudmenv                                                                      | .20  |
| 12 | .3 Inställningar                                                                  | .21  |
|    | 12.3.1 Mätarinställningar                                                         | .22  |
|    | 12.3.2 Definition av referens- och systemtryck                                    | .23  |
|    | 12.3.3 Modbus RTU Installation                                                    | .26  |
|    | 12.3.4 Modbus TCP (Valfri)                                                        | .27  |
|    | 12.3.5 Alarm                                                                      | .30  |
|    | 12.3.6 Användarinställning                                                        | .31  |
|    | 12.3.7 4 -20mA                                                                    | 32   |
|    | 12.3.8 FA 550 Info                                                                | 34   |
| 13 | Kalibrering / Justering                                                           | 35   |
| 14 | Garanti                                                                           | 35   |
| 15 | Beställningsinformation                                                           | 36   |
| 15 | Pesten in Paintormation                                                           | . 50 |

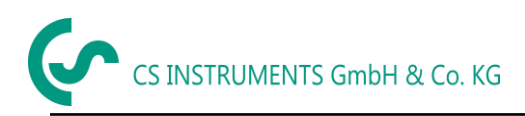

## 1 Förord

Kära kund,

Tack för att du valde FA 550. Läs dessa installations- och bruksanvisningar noggrant före installation och idrifttagning och följ våra instruktioner. Att FA 550 fungerar korrekt och med säker drift kan endast säkerställas om de beskrivna bestämmelserna och instruktionerna följs strikt.

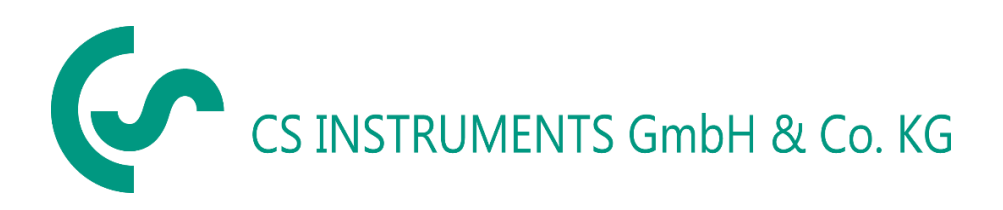

## Geschäftsstelle Süd/Försäljningskontor Syd

Zindelsteiner Str. 15 D-78052 VS-Tannheim Tel.: +49 (0) 7705 978 99 0 Fax: +49 (0) 7705 978 99 20 Mail: info@cs-instruments.com Web: http://www.cs-instruments.com

#### Geschäftsstelle Nord/Försäljningskontor norr

Am Oxer 28c D-24955 Harrislee Tel.: +49 (0) 461 807 150 0 Fax: +49 (0) 461 807 150 15 Mail: info@cs-instruments.com Web: http://www.cs-instruments.com

## 2 Piktogram and Symboler

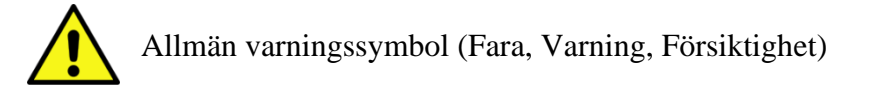

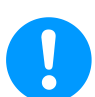

Allmän anmärkning

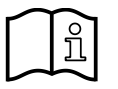

Installations- och bruksanvisning att tänka på (på typskylten)

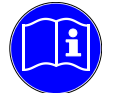

Installations- och bruksanvisning att tänka på

## 3 Varningsord enligt ISO 3864 och ANSI Z 535

| Fara!             | Överhängande fara<br>Till följd av felaktig hantering: allvarlig personskada eller dödsfall                                              |
|-------------------|----------------------------------------------------------------------------------------------------|
| Varning!          | Möjlig fara<br>Som en följd av felaktig hantering: eventuell allvarlig skada eller dödsfall                                              |
| Försiktig<br>het! | Överhängande fara<br>Som en följd av felaktig hantering: eventuell personskada eller skada                                               |
| Not!              | Möjlig fara<br>Som en följd av felaktig hantering: eventuell personskada eller skada                                                     |
| Viktig!           | Ytterligare anteckningar, information, tips<br>Som en konsekvens av felaktig hantering: Nackdelar vid drift och underhåll,<br>ingen fara |

## 4 Avsedd användning

FA 550 daggpunktsmätaren är avsedd för mätning av daggpunkten eller tryckdaggpunkten i rena, torra, oljefria gaser och tryckluft.

Det är användarens ansvar om man instrumentet är lämpligt för den valda applikationen. Det måste säkerställas att mediet är kompatibelt med de fuktade delarna. De tekniska data som anges i databladet är bindande.

Felaktig hantering eller drift utanför de tekniska specifikationerna är inte tillåtet. Påståenden av något slag baserade på felaktig användning är uteslutna.

## 5 Enhetsbeskrivning

FA 550 daggpunktsmätare möjliggör en tillförlitlig och långsiktig stabil övervakning av daggpunkten i industriella applikationer.

Vid montering av FA 550 i tryckluftssystem mäts tryckdaggpunkten (daggpunkt under tryck) upp till 50 bar (i specialversionen upp till 500 bar) direkt. Vid montering av FA 550 under atmosfäriska förhållanden (omgivningstryck) eller i tryckluftssystemens utloppssektor (lufttryckavlastat) mäts den atmosfäriska daggpunkten.

#### Typisk applikation

- Tryckluftsanläggningar (Membran-/absorptionstorkar)
- Mätning av restfuktighet / Daggpunktsmätning i gaser som: Syre, kväve, argon, väte, naturgas, biogas...

#### Fördelar:

- Extremt långsiktigt stabil
- IP 67 höljet ger ett tillförlitligt skydd under extrema industriella förhållanden
- Mycket snabb responstid
- Kan installeras i torkar med hjälp av G 1/2" gänga, valfritt UNF 5/8"
- Analog utgång
  - o 1x 4..20mA (galv. inte isolerad,
- Modbus RTU Interface
- Valfri
  - o 2x 4..20mA galv. isolerad
  - Ethernet eller Ethernet PoE
  - o MBus
- Kalibrering på plats och testning med CS-styrning och kalibreringsuppsättning (PCanslutningsset)

#### **CS Instruments Service Programvara**

Med CS Service Software inkl. USB / Modbus-adapter kan Modbus-inställningarna, skalningen av den analoga utgången och tilldelningen av mätvärdena ställas in.

- Analog utgång 4...20 mA Skalbar
- Växla mellan °Ctd, °Ftd, % RH, °C, °F, g/m³, mg/m³, g/kg, ppm, och så vidare
- Kalibrering och Justering
- Mätardiagnos
- Läs ut servicedata

## 6 Säkerhetsanvisningar

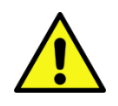

Läs dessa bruksanvisningar noggrant innan du installerar FA 550. Underlåtenhet att följa instruktionerna häri, särskilt säkerhetsinstruktionerna, kan leda till faror för personal, utrustning och system.

- Produkten får endast användas i enlighet med med sitt avsedda syfte.
- Installation av daggpunktsmätaren och underhållsarbete får endast utföras av utbildad personal.
- Installations- och servicearbeten måste utföras i ett strömlöst tillstånd.
- Dom tillämpliga säkerhetsbestämmelser måste följas!
- Allt arbete på tryckluftsnätet får endast utföras under tryckavlastat tillstånd.
- Uppmärksamhet: Överskrid inte tryckområdet > 50 bar för standardversionen.
- Observera mätområdena av mätaren!

Överhettning förstör mätarna.

- Observera tillåten lagring- och transporttemperatur samt den tillåtna driftstemperatur (t.ex. skydda mätinstrumentet från direkt solljus).
- Öppna instrumentet, Felaktig hantering eller användning av våld upphäver allt garantianspråk!
- **Viktigt:** Före installationen, släpp lufttrycket för att ta bort kondensat och partiklar. Detta kommer att förhindra nedsmutsning av FA 550.
- Stillastående luftledningar ger långa mättider.

## 7 Tekniska data

| Mätområde                   | -8020 °Ctd tryckdaggpunkt eller daggpunkt i °Ctd<br>0100 % RH<br>-2070 °C                                                                      |
|-----------------------------|----------------------------------------------------------------------------------------------------|
| Noggrannhet:                | typisk<br>± 1 °Ctd von 5020 °Ctd<br>± 2 °Ctd von -5020 °Ctd<br>± 3 °Ctd von -5080 °Ctd                                                         |
| Tryckområde:                | -150 bar standard                                                                                                    |
| Strömkälla:                 | 24V VDC (1030 VDC)                                                                                                    |
| Utgångar:                   | 420 mA galv. inte isolerad, <b>**</b><br>Valfri: 2x 4.20mA galv. isolated                                                                      |
|                             | RS 485 (Modbus RTU) <b>**</b><br><b>Valfri</b> :Ethernet, Ethernet PoE, MBus                                                                   |
| Skyddsklass:                | IP 67                                                                                                    |
| EMV:                        | DIN EN 61326                                                                                                    |
| Drifttemperatur:            | -2070 °C (idealisk 050 °C)                                                                                                    |
| Förvaringstemperatur:       | -4080 °C                                                                                                    |
| Motstånd för analog utgång: | < 500 Ohm                                                                                                    |
| Skruvgänga:                 | G 1/2" rostfritt stål<br>Valfri: UNF 5/8"                                                                                                    |
| Höljmaterial:               | Pressgjutet aluminium                                                                                                    |
| Mätarskydd:                 | Sinterfilter 50 m rostfritt stålµ                                                                                                    |
| Anslutning:                 | M12, 5-polig                                                                                                    |
| Skärm:                      | 2" TFT Färgskärm (320 x 240)                                                                                                    |
| Larm relä                   | max. 60V, 0,5A (AC* / DC)<br>NC-relä, reläer stängs vid larm och strömavbrott. Larmvärdet<br>kan justeras via tangentbordet. Se kapitel Drift. |

\* Peak AC

\*\*Anm.: Parallell användning av båda utgångarna (4...20mA och RS 485 Modbus) är möjliga.

#### 7.1 Signalkretsar

#### 7.1.1 Modbus

• Enligt Standard EIA/TIA-485

#### 7.1.2 Nuvarande utgång

- 7.1.2.1 Aktiv
  - Galvaniskt isolerad
  - 4 ... 20 mA
  - R<sub>L</sub> < 500 Ohm

#### 7.1.2.2 Passiv

- Galvaniskt isolerad
- 4 ... 20 mA
- R<sub>L</sub> < 500 Ohm
- Vin 12-36Vdc

#### 7.1.3 Alarm

- Galvaniskt isolerad (torr kontakt)
- Max. 48Vdc, 500mA

## 8 Dimensioner

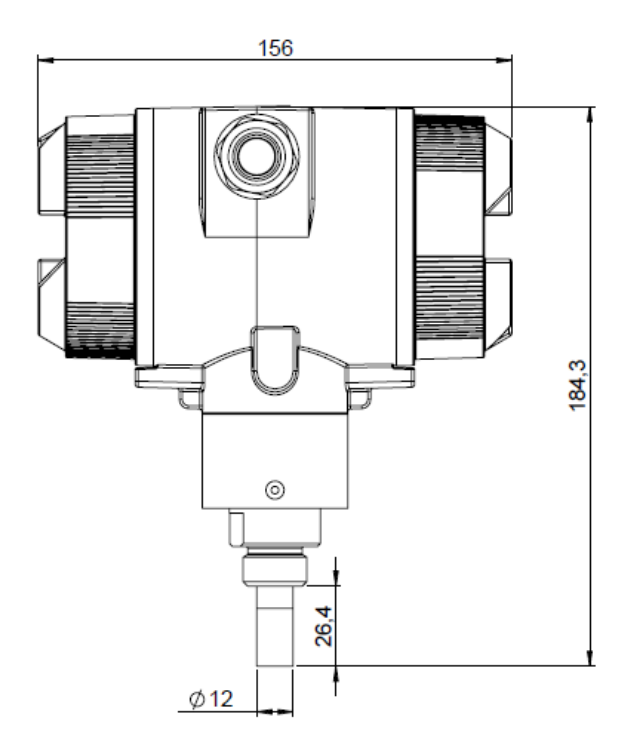

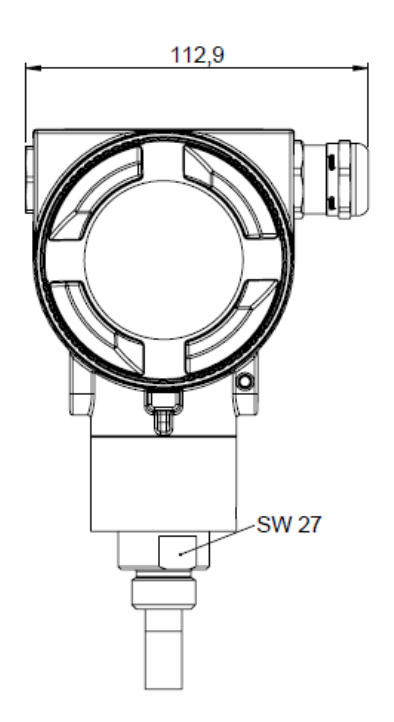

## 9 Kabeldragning

#### 9.1 Kabelförskruvningar - kabelstorlekar

För att säkerställa täthet och dragavlastning måste anslutningskablar med följande diametrar användas.

FA550 Standard kabelstorlek: Ø5-9mm

#### 9.2 Tilldelning av kopplingsstift

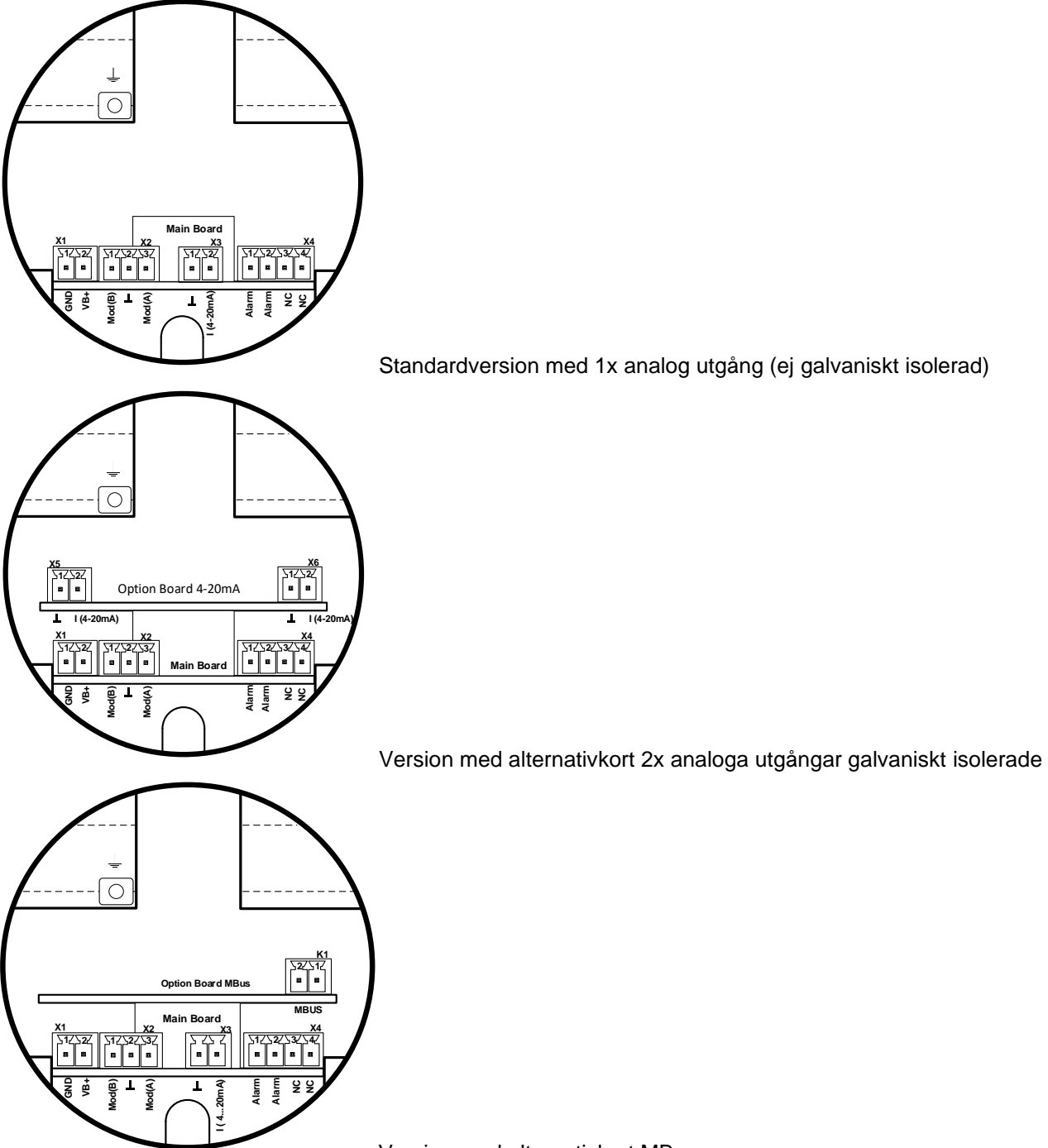

Version med alternativkort MBus

| Kontakt                    | Pin | Signalbeskrivning  |  |
|----------------------------|-----|--------------------|--|
| <b>1</b><br>hkälla         | 1   | VB - (GND)         |  |
| Ström                      | 2   | VB+ (12V – 36 Vdc) |  |
|                            | 1   | Modbus (B)         |  |
| X2<br>Modbus               | 2   | Modbus shield      |  |
|                            | 3   | Modbus (A)         |  |
| <b>3</b><br>ande<br>iktion | 1   | I- Activ           |  |
| Nuvar<br>Produ             | 2   | I+ Activ           |  |
|                            | 1   | Alarm *            |  |
| g / Puls                   | 2   | Alarm *            |  |
| Riktning                   | 3   | Inte ansluten      |  |
|                            | 4   | Inte ansluten      |  |
| . <b>5</b><br>rande<br>ång | 1   | I- Activ**         |  |
| Nuva<br>utg                | 2   | I+ Activ **        |  |
| e de                       | 1   | I- Activ **        |  |
| X<br>Nuvara<br>utgång      | 2   | I+ Activ **        |  |
| 1 MBu                      |     | MBus               |  |
|                            | 2   | MBus               |  |

\* Utgångarna är galvaniskt isolerade.

\*\* Strömutgångarna, X5 och X6, är valfria. (Aktiv och passiv tillgänglig versioner).

#### 9.3 Kabelanslutning

#### 9.3.1 Allmänt:

- Kabeldragning görs endast i spänningsfritt tillstånd.
- Längden på kabelskalningen ska vara minimal.
- Ej använda kabelgenomföringar måste säkras med ändlock
- Använd kablar med tvärsnitt av >= 0.25mm<sup>2</sup>

#### 9.3.2 Strömkälla

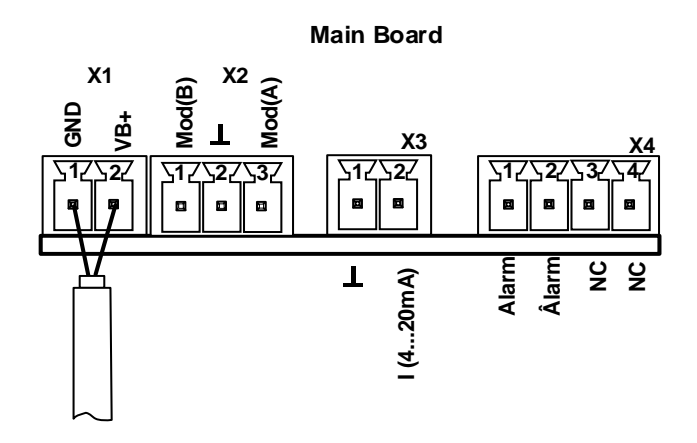

#### 9.3.3 Modbus RTU

Om mätaren placeras i slutet av Modbus-systemet krävs en avslutning. Därför ska det slutna 120R-motståndet anslutas vid stift 1 och stift 3 i kontakten "X2"

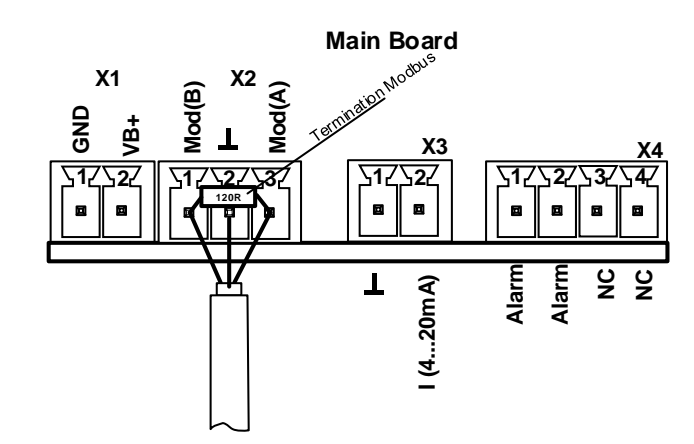

## 9.3.4 Modbus TCP (Ethernet) Valfri PoE

<u>M12 x-kodad</u> DATALINJER: 1,2 och 3,4 PoE-LINJER: 5,6 och 7,8

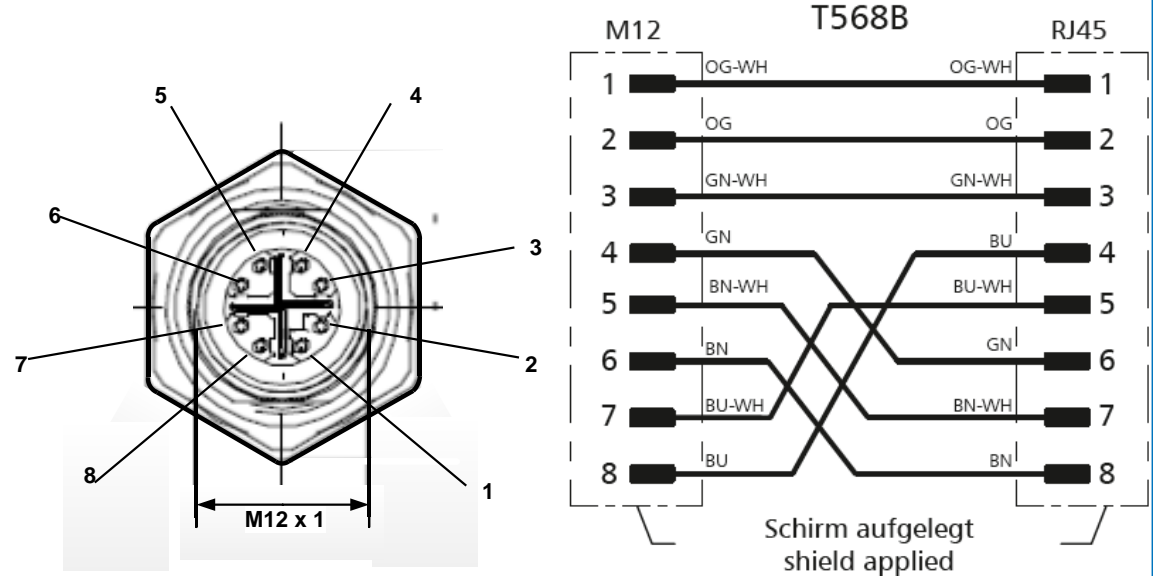

Anslutningskabel: Cat 6.

\*PoE: Power over Ethernet

#### 9.3.5 Pulsutgång

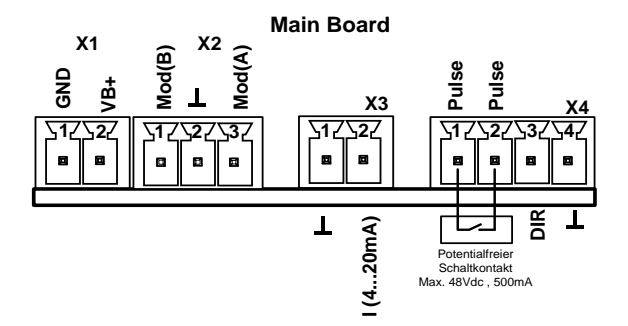

Anmärkning: Mätaren får endast anslutas i spänningsfritt tillstånd.

## 10 Installation

- Installation, elinstallation, drifttagning, drift och underhåll av enheten får endast utföras av kvalificerad personal som har godkänts av anläggningsoperatören.
   Personalen ska läsa bruksanvisningen samt förstå och följa anvisningarna.
- Om du utför svetsarbete på rörledningar får svetsenhetens jordning inte vara gjord över FA 550.
- Installatören måste se till att FA 550 är ansluten korrekt enligt det elektriska kopplingsschemat.
- Befintliga/tillämpliga nationella bestämmelser som styr öppning och reparation av enheten ska tillämpas.
- Enheten uppfyller de allmänna säkerhetskraven i enlighet med EN 61010-1, EMC-kraven i IEC / EN 61326 och NAMUR-rekommendationen NE 43.

#### 10.1 Installation direkt i processen

Om installation måste göras direkt i processen i ledningens trycksatta tillstånd, t.ex. genom att använda en stoppventil på båda sidor av installationspunkten.

Detta gör det enkelt att ta bort sändaren för underhåll och kalibrering.

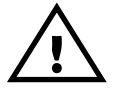

Sätt in sonden i processen och skruva den så tät som möjligt för hand. Om det finns en tätningsring, kontrollera rätt centrering och dra åt skruvanslutningen med ett vridmoment på 25-30 Nm..

Det är inte tillåtet att använda en tätningsring med en NPT 1/2 "gänga. Lämplig PTFE-tätningstejp eller tätningsmedel bör istället användas.

#### Observera: CS rekommenderar indirekt installation med mätkammare

**Fördel**: Enkel montering och demontering av sonden utan avbrott i linjen. Snabb svarstid tack vare snabbkoppling. Optimalt mätarskydd.

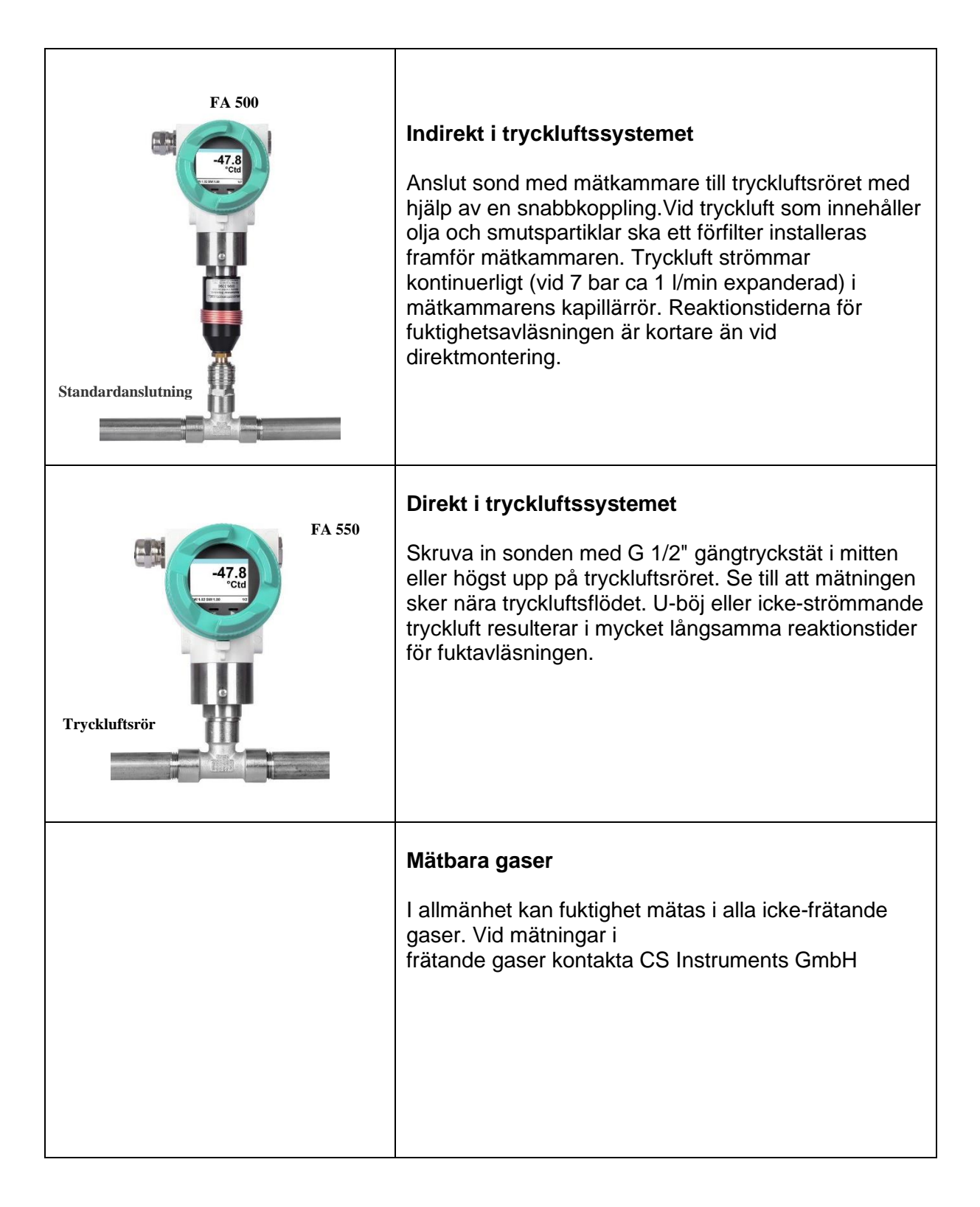

## 11 Modbus Register

Daggpunktsmätaren FA 550 levereras med ett Modbus RTU-gränssnitt. Före drifttagning av mätarens kommunikationsparametrarna måste

Modbus ID, Baud rate, Parity och Stop bit

ställas in för att säkerställa kommunikationen med Modbus-mastern. Justeringen kan göras antingen med CS Instruments PC-serviceprogramvara, DS 400, DS 500 och det handhållna instrumentet PI 500.

Modbus standardvärden för kommunikation:

- Modbus ID : 1 (1 -247)
- Baudrate: 19200 bps (1200,2400, 4800, 9600, 19200, 38400 bps)
- Parity: even (none, even, odd)
- Stoppbit: 1 (1,2)

Följande funktionskoder stöds:

- Funktionskod 03: Läs anläggningsregistret
- Funktionskod 16: Skriv flera register

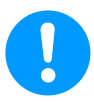

För parameterinställningar/- ändring se kapitel 12 Drift/Modbus-inställningar

| Modbus<br>Register | Modbus<br>Adress | Antal<br>Byte | Datatyp | Beskrivning            | Standard<br>inställnin<br>g | Read<br>Write | Enhet /Kommentar    |
|--------------------|------------------|---------------|---------|------------------------|-----------------------------|---------------|---------------------|
| 1001               | 1000             | 4             | Float   | Temperatur             |                             | R             | [°C]                |
| 1003               | 1002             | 4             | Float   | Temperatur             |                             | R             | [°F]                |
| 1005               | 1004             | 4             | Float   | Relativ luftfuktighet  |                             | R             | [%]                 |
| 1007               | 1006             | 4             | Float   | Daggpunkt              |                             | R             | [°Ctd]              |
| 1009               | 1008             | 4             | Float   | Daggpunkt              |                             | R             | [°Ftd]              |
| 1011               | 1010             | 4             | Float   | Absolut luftfuktighet  |                             | R             | [g/m <sup>3</sup> ] |
| 1013               | 1012             | 4             | Float   | Absolut luftfuktighet  |                             | R             | [mg/m³]             |
| 1015               | 1014             | 4             | Float   | Fuktighetsgrad   R     |                             | R             | [g/kg]              |
| 1017               | 1016             | 4             | Float   | Ångförhållande (volym) |                             | R             | [ppm]               |
| 1019               | 1018             | 4             | Float   | Mättnad ånga           |                             | R             | [hPa]               |
| 1021               | 1020             | 4             | Float   | Partiellt ångtryck     |                             | R             | [hPa]               |
| 1023               | 1022             | 4             | Float   | Atmosfärisk daggpunkt  |                             | R             | [°Ctd]              |
| 1025               | 1024             | 4             | Float   | Atmosfärisk daggpunkt  |                             | R             | [°Ftd]              |

#### 11.1 Registerkartläggning av mätvärden

Anmärkning för DS400 / DS 500 / Handhållna enheter - Modbus Mätar Datatype:

"Data Typ R4-32" matcha med "Data Type Float"

| Modbus<br>Register | Modbus<br>Adress | Antal<br>Byte | Datatyp | Beskrivning    | Standard<br>inställning          | Read Write | Enhet /Kommentar                                                       |
|--------------------|------------------|---------------|---------|----------------|----------------------------------|------------|------------------------------------------------------------------------|
| 2001               | 2000             | 2             | UInt16  | Modbus ID      | 1                                | R/W        | Modbus ID 1247                                                         |
| 2002               | 2001             | 2             | UInt16  | Baudrate       | 4                                | R/W        | 0 = 1200<br>1 = 2400<br>2 = 4800<br>3 = 9600<br>4 = 19200<br>5 = 38400 |
| 2003               | 2002             | 2             | UInt16  | Parity         | 1                                | R/W        | 0 = none<br>1 = even<br>2 = odd                                        |
| 2004               | 2003             | 2             | UInt16  | Antal Stopbits |                                  | R/W        | 0 = 1 Stop Bit<br>1 = 2 Stop Bit                                       |
| 2005               | 2004             | 2             | UInt16  | Word Order     | 0xABCD                           | R/W        | 0xABCD = Big Endian<br>0xCDAB = Middle Endian                          |
| 2006               | 2005             | 2             | UInt16  | Modbus Enabled | FA500: 1<br>FA510: 1<br>FA515: 0 | R/W        | 0 = Modbus disabled<br>1 = Modbus Enabled                              |

11.2 Modbus Inställningar (2001...2006)

#### 11.3 Analoga Skalningsinställningar (2007...2011)

| Modbus<br>Register | Modbus<br>Adress | Antal<br>Byte | Datatyp | Beskrivning     | Standard<br>inställning | Read Write | Enhet /Kommentar                                                                                                    |
|--------------------|------------------|---------------|---------|-----------------|-------------------------|------------|----------------------------------------------------------------------------------------------------|
| 2007               | 2006             | 4             | UInt32  | Output Value    | 4                       | R/W        | 0 = 4-20mA inaktiverad<br>1 = Temperatur [°C]<br>2 = Temperatur [°F]<br>3 = Relativ luftfuktighet [%]<br>4 = Daggpunkt [°C]<br>5 = Daggpunkt [°F]<br>6 = Absolut luftfuktighet [g/m3]<br>7 = Absolut luftfuktighet [mg/m3]<br>8 = Fuktighet grade [g/kg]<br>9 = Ångförhållande [ppm]<br>10 = Mättnad ångtryck[hPa]<br>11 = Partiellt ångtryck [hPa]<br>12 = Atmosfärisk daggpunkt [°C]<br>13 = Atmosfärisk daggpunkt [°F] |
| 2009               | 2008             | 4             | float   | 4mA Scale Low   | -80                     | R/W        |                                                                                                    |
| 2011               | 2010             | 4             | float   | 20mA Scale High | 20                      | R/W        |                                                                                                    |

Modbusinstallation, Modbus-inställningar och ytterligare information hänvisas till manualen CS Instruments "**Modbus Installation and Operating Instructions FA 5xx sensors**"

## 12 Drift

FA 550 manövreras med hjälp av 2 optiska knappar, som manövreras direkt via / genom glaskåpan. Således kan FA 550 manövreras från utsidan utan att öppna locket.

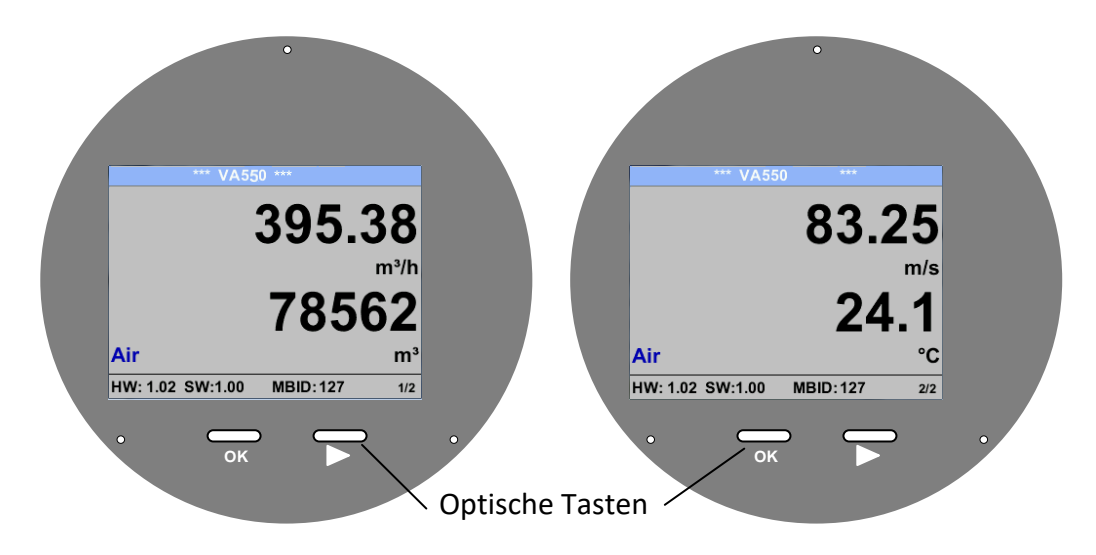

Valet av de enskilda menyalternativen görs med knappen ">" och bekräftelse med knappen "**OK**"

Information eller ändringar kan göras för alla fält markerade med vitt, val för inmatning indikeras med gul bakgrundsfärg.

Ord i *grönt hänvisar huvudsakligen* till figurerna i kapitelavsnittet. Men också viktiga menyvägar eller menyalternativ som är relaterade till det är *markerade med grönt*.

Menynavigeringen är vanligtvis i grönt teckensnitt!

Innehållsförteckningen och kapitelreferenserna i blått teckensnitt innehåller länkar till respektive kapitelrubrik.

#### 12.1 Initiering

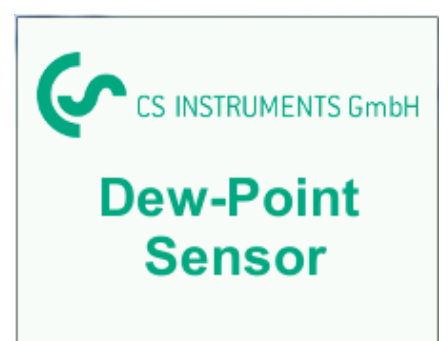

Efter att ha slagit på FA 550 visas startskärmen följt av huvudmenyn.

#### 12.2 Huvudmeny

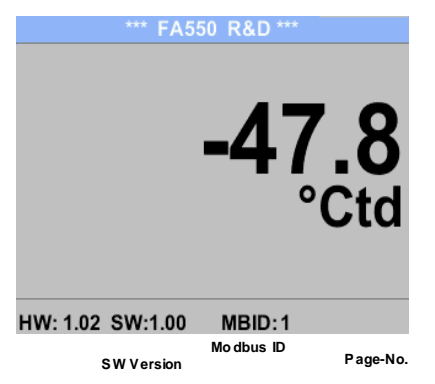

#### Sidan 1

Visningsvärdet är tryckdaggpunkten, här i ° Ctd. (Vid mätning under tryck) Tryckdaggpunkten baseras alltid på trycket i tryckluftsröret.

#### Växla till sidorna 2-3 eller tillbaka genom att trycka på knappen " $\Delta$ "

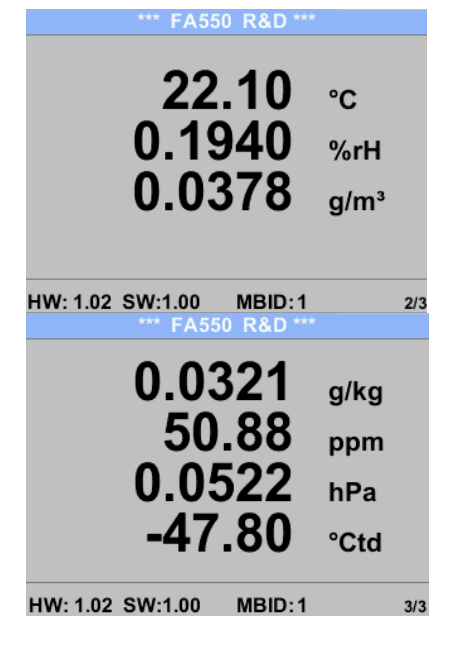

#### Sidan 2

Värde 1: Temperatur i °C Värde 2: Relativ luftfuktighet i % Värde 3: Ångfuktighet i g/m<sup>3</sup>

#### Sidan 3

Värde 1:Absolut fuktighet i g/kg \*\*
Värde 2 delar per miljon \* \*
Värde 3:Atmosfärisk daggpunkt (när referenstrycket är inställt på atmosfäriskt tryck 1013,25 hPa) eller reference daggpunkt baserat på referenstrycksinställningen.
\*\* För beräkningen är inmatningen av systemtrycket obligatorisk. Sekapitel 8.3.2.

## 12.3 Inställningar

Inställningsmenyn kan nås genom att trycka på knappen "**OK**". Ändå är åtkomsten till *inställningsmenyn* lösenordsskyddad.

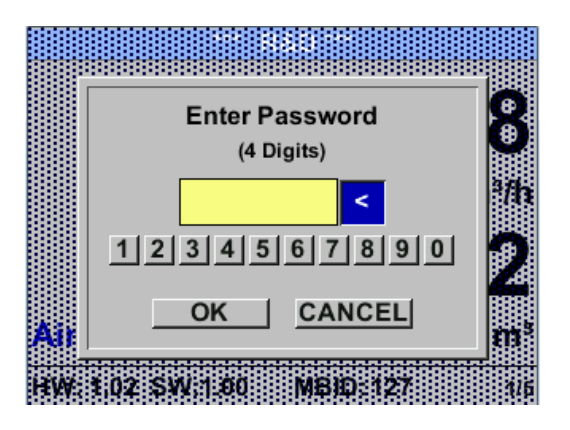

| *** FA500 Setup *** |               |  |  |  |
|---------------------|---------------|--|--|--|
| Sensor Setup        | 4 - 20mA      |  |  |  |
| ModBus Setup        | Network Setup |  |  |  |
| Alarm Setup         |               |  |  |  |
| User Setup          | Info          |  |  |  |
| Advanced            | Back to Main  |  |  |  |

Fabriksinställningar för lösenord vid leverans: 0000 (4 gånger noll).

Vid behov kan lösenordet ändras på Setup–User setup-Password.

Val av ett menyalternativ eller för att ändra ett värde görs med knappen " $\Delta$ ", en sista flytt till det valda menyalternativet eller övertagandet av värdeändringen behöver bekräftelsen genom att trycka på knappen "*OK*"

#### 12.3.1 Mätarinställningar

## Settings → Sensor Setup

| *** FA500 Sensor Setup ***         Units         Pressure         Calibration         back |
|--------------------------------------------------------------------------------------------|
|--------------------------------------------------------------------------------------------|

#### 12.3.1.1 Definition av enheter för temperatur, tryck och abs. fuktighet

#### Settings → Sensor Setup→ Units

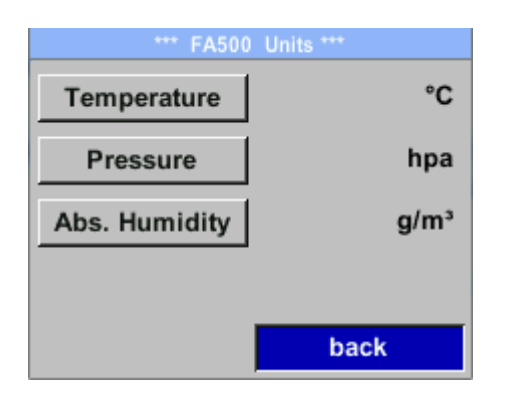

För att göra ändringar i enheten för respektive mätvärde, välj först genom att trycka på " $\Delta$ " området för "measurement value" och aktivera det med "*OK*". Val av ny enhet med " $\Delta$ " Om antalet enheter som kan väljas inte kan presenteras på en sida, går vädjan till nästa sida genom att trycka på "<<". Bekräfta valet genom att trycka 2ggr på "*OK*". Förfarandet för alla 3 mätvariabler är analogt. Lämna menyn med "*back*"

| Unit Temperature | Unit Absolute Humidity | Unit Absolute Humidity |
|------------------|------------------------|------------------------|
| °C               | hpa                    | g/m³                   |
| °F °C            | psi bar mbar hpa       | mg/m³ g/m³             |
|                  | Мра                    |                        |
| back             | back                   | back                   |

## 12.3.2 Definition av Referens- och Systemtryck

Med FA 500 mäts tryckdaggpunkten i tryckledningen automatiskt. Tryckdaggpunkten är alltid relaterad till trycket i ledningen.

En tryckingång är inte nödvändig, eftersom mätprincipen mäter oberoende av tryck.

FA 500 kan samtidigt med tryckdaggpunkten också beräkna den atmosfäriska daggpunkten eller daggpunkten vid reducerat tryck. För beräkning av den atmosfäriska daggpunkten (om gasen skulle expanderas till omgivningstryck) eller daggpunkten vid reducerat tryck är det nödvändigt att definiera referenstrycket och systemtrycket.

## Exempel:

Mätaren används i en tryckluftsledning efter en tryckluftskyltork.

Tryck i ledningen: 6 bar (övertryck) Uppmätt tryckdaggpunkt: +3°Ctd

För att beräkna den atmosfäriska daggpunkten måste referensspänningsmomentet (atmosfärstryck 1013,25 hPa) och systemtrycket (övertrycket) med 6bar anges. Först efter att ha gått in i de två trycken är en korrekt beräkning av den atmosfäriska daggpunkten möjlig. (Visas på skärmsidan 3, här värdet 4)

Settings → Sensor Setup→ Pressure

| *** FA500 Pres | sure Setting *** |
|----------------|------------------|
| Ref.Pressure   | 0.00 hpa         |
| Sys.Pressure   | 0.00 hpa         |
|                |                  |
|                |                  |
|                | -                |
|                | Dack             |

| Om du vill göra ändringar väljer du först     |
|-----------------------------------------------|
| en meny med knappen " $\Delta$ " och bekräfta |
| valet genom att trycka på " <i>OK</i> ".      |

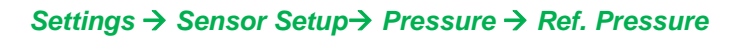

| Ref. Pressure      |  |  |
|--------------------|--|--|
| 1013.2 mbar        |  |  |
|                    |  |  |
|                    |  |  |
| CLR OK Cancel      |  |  |
| Unit Ref. Pressure |  |  |
| mbar               |  |  |
| psi bar mbar hpa   |  |  |
| Мра                |  |  |
| OK Canc            |  |  |

#### Settings → Sensor Setup→ Pressure → Sys. Pressure

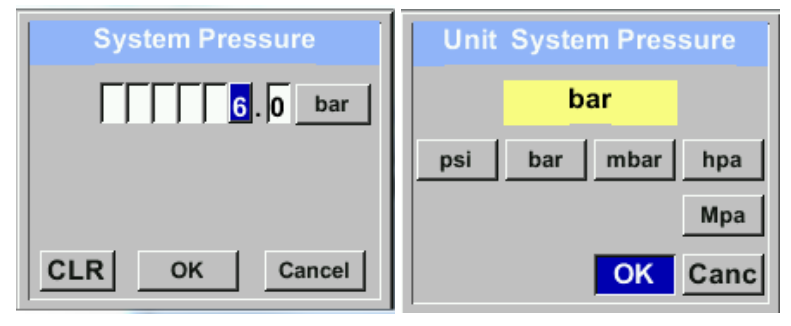

För att ändra, t.ex. enheten, välj först genom att trycka på knappen " $\Delta$  " fältet "*Units*" och sedan knappen "*OK*".

Välj med knappen " $\triangle$ " rätt enhet och bekräfta sedan valet genom att trycka 2ggr på "*OK*".

Inmatning / ändring av värdet genom att välja respektive position med knappen " $\Delta$ "och ange genom att trycka på "*OK*".

Genom att trycka på " $\Delta$ " ökas positionsvärdet 1. Slutför indata/ändring med "OK" och aktivera nästa nummerposition.

Ingångar / ändringar bekräftas med knappen "*OK*".

Förfarandet för inmatning / ändring av systemtrycket är analogt.

#### 12.3.2.1 Kalibrering

#### Här kan en enpunktskalibrering utföras Realtime Value -24.675 °Ctd För kalibrering väljer du med knappen " $\Delta$ " Reference Val. --- °Ctd menyn,, Reference Val. " och öppna inmatningsmenyn med "OK". ∆ rel.Humid. %RH Calibrate Reset back Inmatning / ändring av värdet genom att välja respektive position med knappen " $\Delta$ "och - 25.000 ange genom att trycka "OK". +/-°Ctd CLR οк Cancel Genom att trycka på knappen "Calibrate" kommer det nya referensvärdet att ta över. Realtime Value -24.675 °Ctd En kalibrering kan ställas in på "out of Reference Val. -25.000 °Ctd factory" -inställningar med knappen "Reset". ∆ rel.Humid. %RH Calibrate Reset Lämna menyn med "back" back

#### Settings → Sensor Setup→ Calibration

#### 12.3.3 Modbus RTU Installationen

Daggpunktsmätaren FA 550 levereras med ett Modbus RTU-gränssnitt. Innan mätaren tas i drift måste kommunikationsparametrarna

• Modbus ID, Baud rate, Parity und Stop bit

ställas in för att säkerställa kommunikationen med Modbus-mastern.

## Setup $\rightarrow$ Sensor Setup $\rightarrow$ Modbus Setup

| ID     1     Baudrate     19200       Stop     1     Parity     even       Format     ABCD                                                                                                    | <ul> <li>För ändringar, t.ex. mätar-ID,</li> <li>Välj först genom att trycka på knappen "△" fältet "<i>ID</i>" och sedan "<i>OK</i>".</li> <li>Välj önskad position genom att trycka på "&gt;" och välj med knappen"<i>OK</i>".</li> </ul>                                  |
|----------------------------------------------------------------------------------------------------|----------------------------------------------------------------------------------------------------|
|                                                                                                    | Ändra värden genom att trycka på " $\Delta$ " värden<br>övertas genom att trycka på " <i>OK</i> ".<br>Ingångar för återstående information är analoga.                                                                                                    |
| back       back       *** FA550 ModBus Setup ***       ID     2     Baudrate     19200       Stop     1     Parity     even       Format     ABCD                                                                     | Med <i>"Format"</i> , kan ordföljden för överföringen<br>ändras mellan ABCD (Little Endian) and CDBA<br>(Middle Endian).<br>Spara ändringar genom att trycka på <i>"Save"</i> , Välj<br>därför det först med knappen " $\Delta$ " och bekräfta<br>efteråt med <i>"OK"</i> . |
| Set to Default     Save     Cancel       D     2     Bauerate     19200       Stop     System Reset     P       Stop     System Reset     P       Ioad new Settings     OK       Set to Default     Saya       Cancel | För de nya inställningarna behöver mätaren en<br><i>"Reset"</i> (Omstart) som måste bekräftas med <i>"OK"</i><br>Med knappen <i>"Default"</i> blir inställningarna<br>inställda på standardinställningar "Out of factory"                                                   |

Standardvärden från fabrik: Mod

| Nodbus ID: | 1     |
|------------|-------|
| Baud rate: | 19200 |
| Stop bit:  | 1     |
| Parity:    | even  |
|            |       |

Anmärkning: Om mätaren placeras i slutet av Modbus-systemet krävs en avslutning. Därför ska det medföljande 120R-motståndet anslutas korrekt vid stift 1 och stift 3 på kontakten "X2"..

#### 12.3.4 Modbus TCP (Valfri) 12.3.4.1.1 Installation

Daggpunktsmätaren FA 550 levereras som<u>tillval</u> med ett Modbus TCP-gränssnitt (HW-gränssnitt: M12 x 1 X-kodad kontakt).

Enheten stöder med detta alternativ Modbus TCP-protokollet för kommunikation med SCADA-system. TCP-porten är inställd på 502 som standard. Porten kan ändras vid mätaren eller med hjälp av PC Service Software

Adress till Modbus-enhet (Unit Identifier) kan ställas in i intervallet 1- 255. Specifikation och beskrivning av Modbus-protokollet är gratis att ladda ner på: www.modbus.org.

Modbus-kommandon som stöds (funktioner):

| Befallning   | Kod | Beskrivning               |
|--------------|-----|---------------------------|
| Funktionskod | 3   | (Läs anläggningsregister) |
| Funktionskod | 16  | (Skriv flera register)    |

För mer information, se VA 5xx Modbus RTU\_TCP Installation V1.05

#### Settings → Network Setup

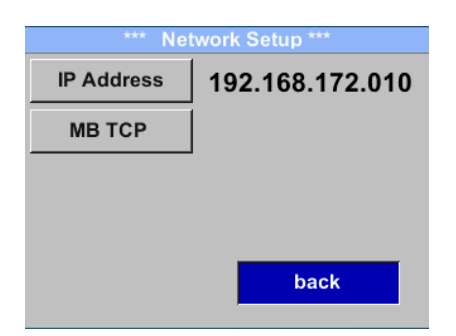

#### 12.3.4.1.2 Nätverksinställningar DHCP

Settings  $\rightarrow$  Network Setup Settings  $\rightarrow$  IP Address

| *** IP Address Setup *** |                 |  |
|--------------------------|-----------------|--|
| DHCP                     | ~               |  |
| IP Address               | 192.168.172.010 |  |
| Subnet                   | 255.255.255.000 |  |
| Gateway                  | 192.168.172.001 |  |
| Advanced                 | Save Cancel     |  |

Här kan du ställa in och skapa en anslutning, med eller utan *DHCP*, till en dator.

#### Anmärkning:

Med aktiverad DHCP är den automatiska integrationen av mätaren möjlig i ett befintligt nätverk utan manuell konfiguration.

Lagra inställningar genom att trycka på *"Save"*  12.3.4.1.3 Nätverksinställningar statisk IP

Settings  $\rightarrow$  Network Setup Settings  $\rightarrow$  IP Address  $\rightarrow$  IP Address Settings  $\rightarrow$  Network Setup Settings  $\rightarrow$  IP Address  $\rightarrow$  Sub Netz Settings  $\rightarrow$  Network Setup Settings  $\rightarrow$  IP Address  $\rightarrow$  Gateway

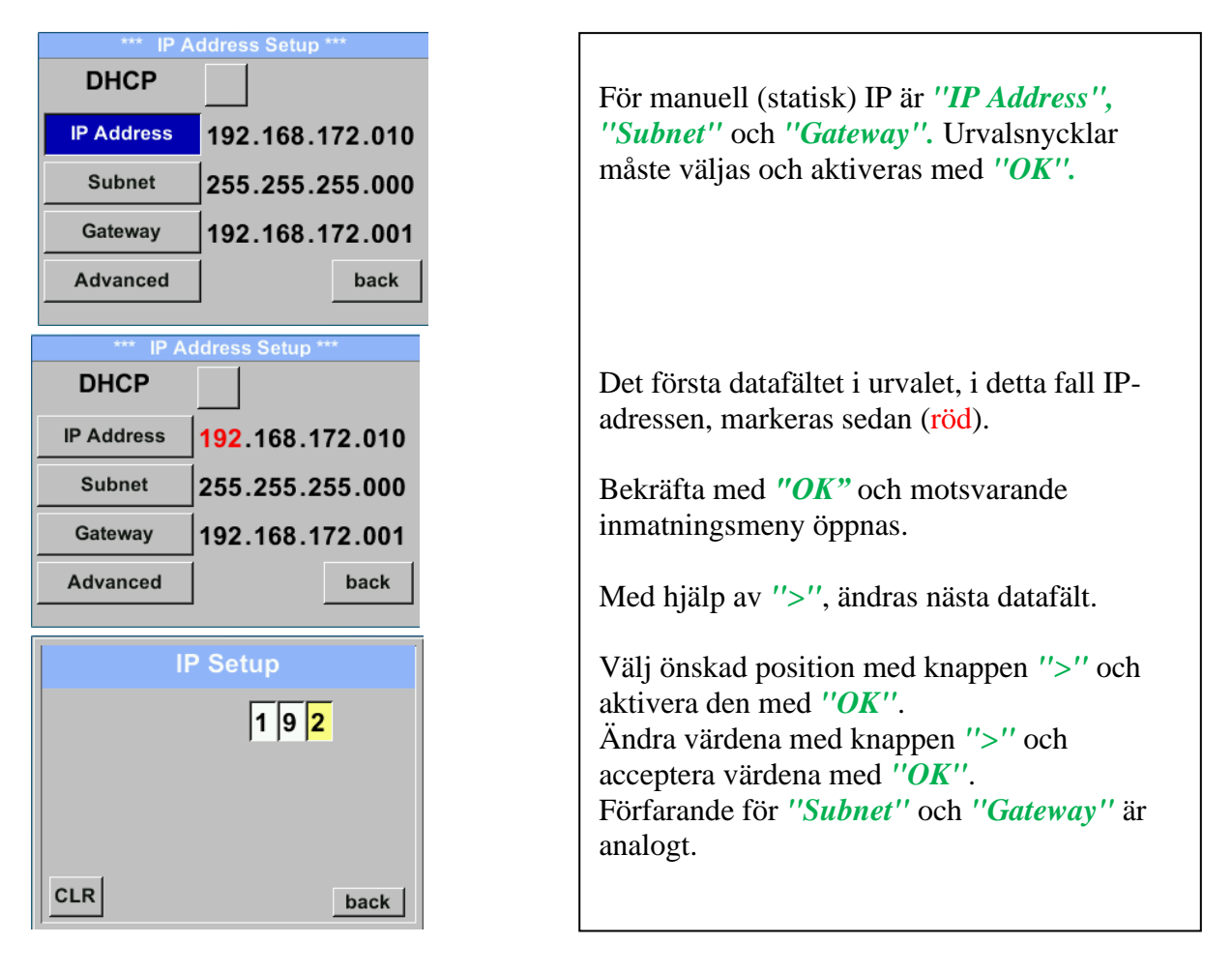

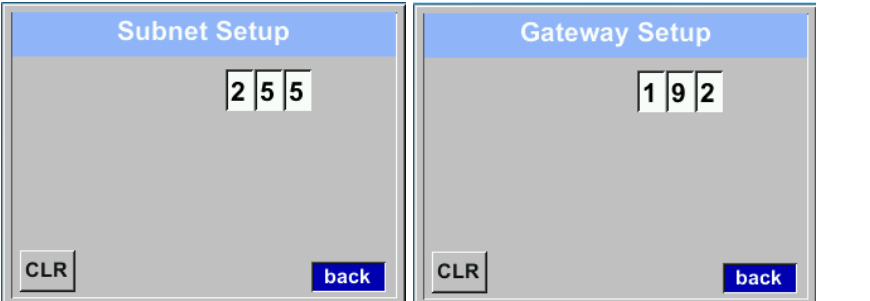

| *** IP Address Setup *** |                               |  |
|--------------------------|-------------------------------|--|
| DHCP                     |                               |  |
| IP Address               | 192.168.172. <mark>011</mark> |  |
| Subnet                   | 255.255.255.000               |  |
| Gateway                  | 192.168.172.001               |  |
| Advanced                 | Save Cancel                   |  |

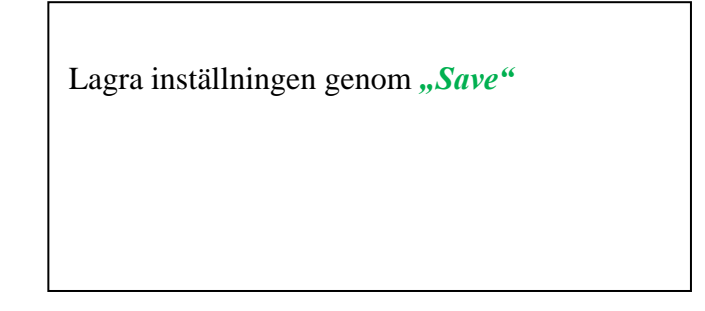

#### 12.3.4.1.4 Modbus TCP Inställningar

Settings  $\rightarrow$  Network Setup Settings  $\rightarrow$  IP Address  $\rightarrow$  MB TCP

| *** MB TCP *** |      |  |
|----------------|------|--|
| ID             | 5    |  |
| Port           | 502  |  |
| Byte Order     | ABCD |  |
| Set to Default | back |  |

## Settings $\rightarrow$ Network Setup Settings $\rightarrow$ IP Address $\rightarrow$ ID Settings $\rightarrow$ Network Setup Settings $\rightarrow$ IP Address $\rightarrow$ Port

|     | Modbus TCP UI   |
|-----|-----------------|
|     | 5               |
|     |                 |
|     |                 |
| CLR | back            |
|     | Modbus TCP Port |
|     |                 |
|     | 5 0 2           |
|     |                 |
|     |                 |
|     |                 |

| För ändringar, t.ex. mätar-ID,<br>Välj först genom att trycka på knappen ">"<br>fältet "ID" och sedan knappen "OK".                                                                      |
|----------------------------------------------------------------------------------------------------|
| Välj önskad position genom att trycka på ">"<br>och välj med "OK".                                                                                                    |
| Ändra värden genom att trycka på ">" värden<br>övertas genom att trycka på <i>"OK"</i> .                                                                                                 |
| Ingång för porten görs analogt.                                                                                                    |
| Med hjälp av knappen <i>"Byte Format"</i> är det<br>möjligt att ändra dataformatet (Word Order).<br>Möjliga format är <i>"ABCD"</i> (Little Endian) och<br><i>"CDAB"</i> (Middle Endian) |
| Spara ändringar genom att trycka på <i>"Save"</i> ,<br>Välj därför den med knappen ">" och bekräfta<br>det sedan med <i>"OK"</i> .                                                       |
| Återställ till standardinställningarna genom att aktivera ''Set to Default''-                                                                                                    |

#### 12.3.5 Alarm

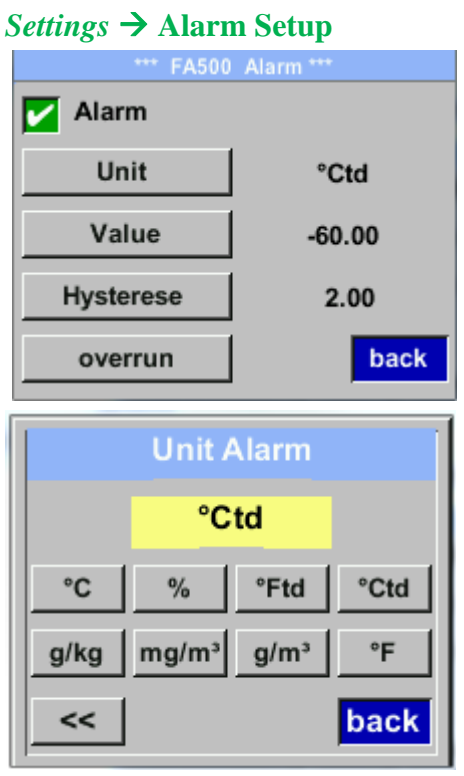

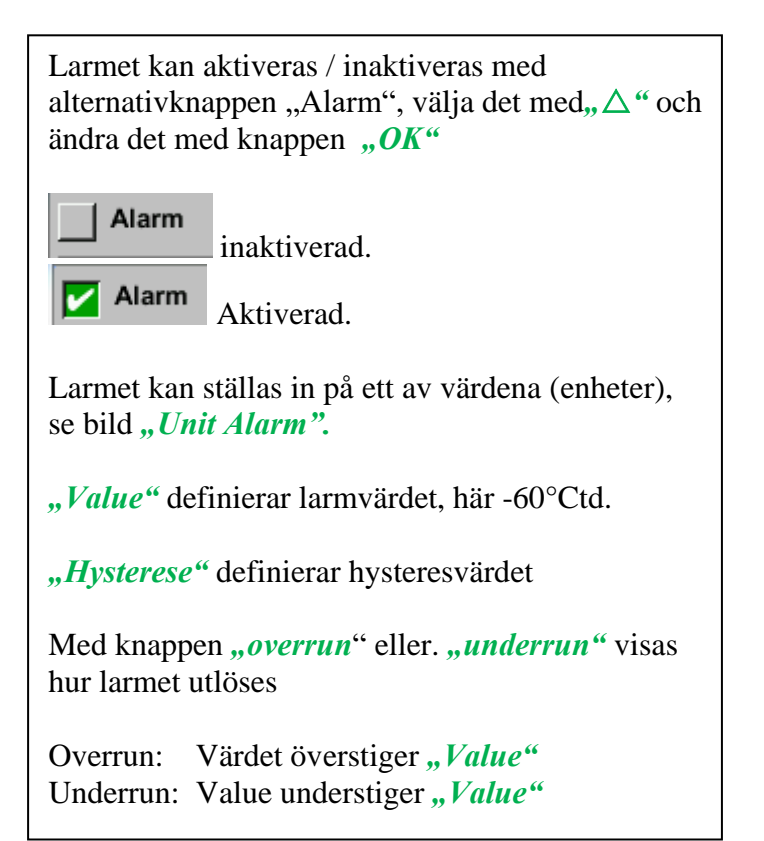

## 12.3.6 Användarinställningar.

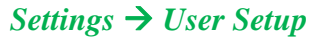

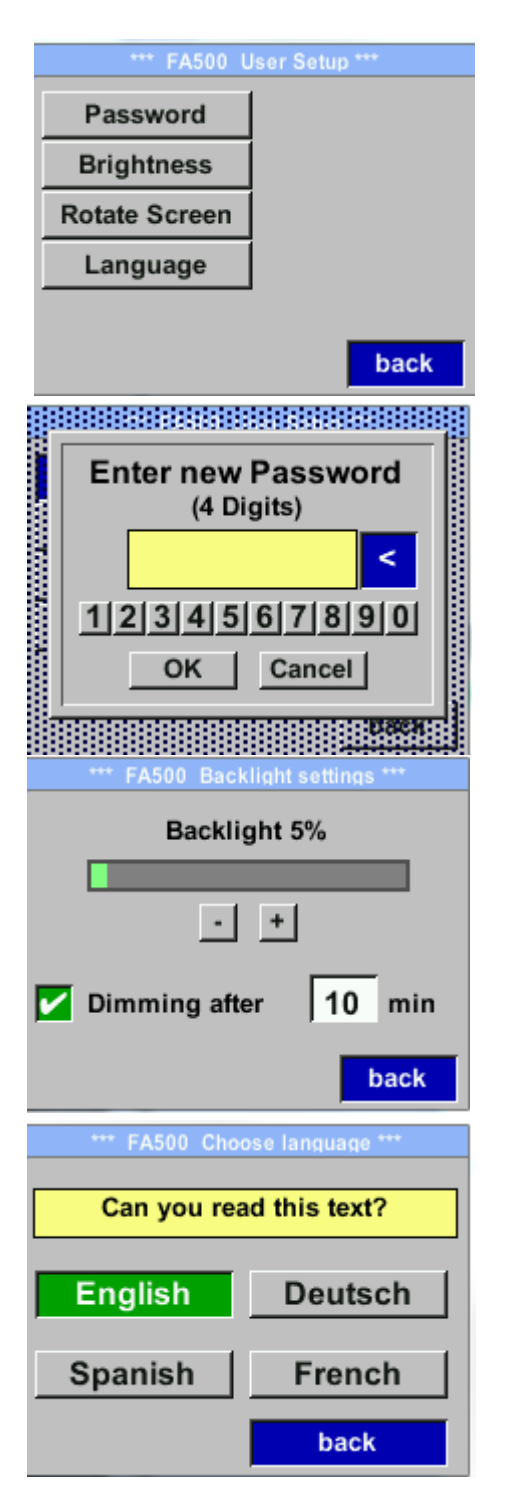

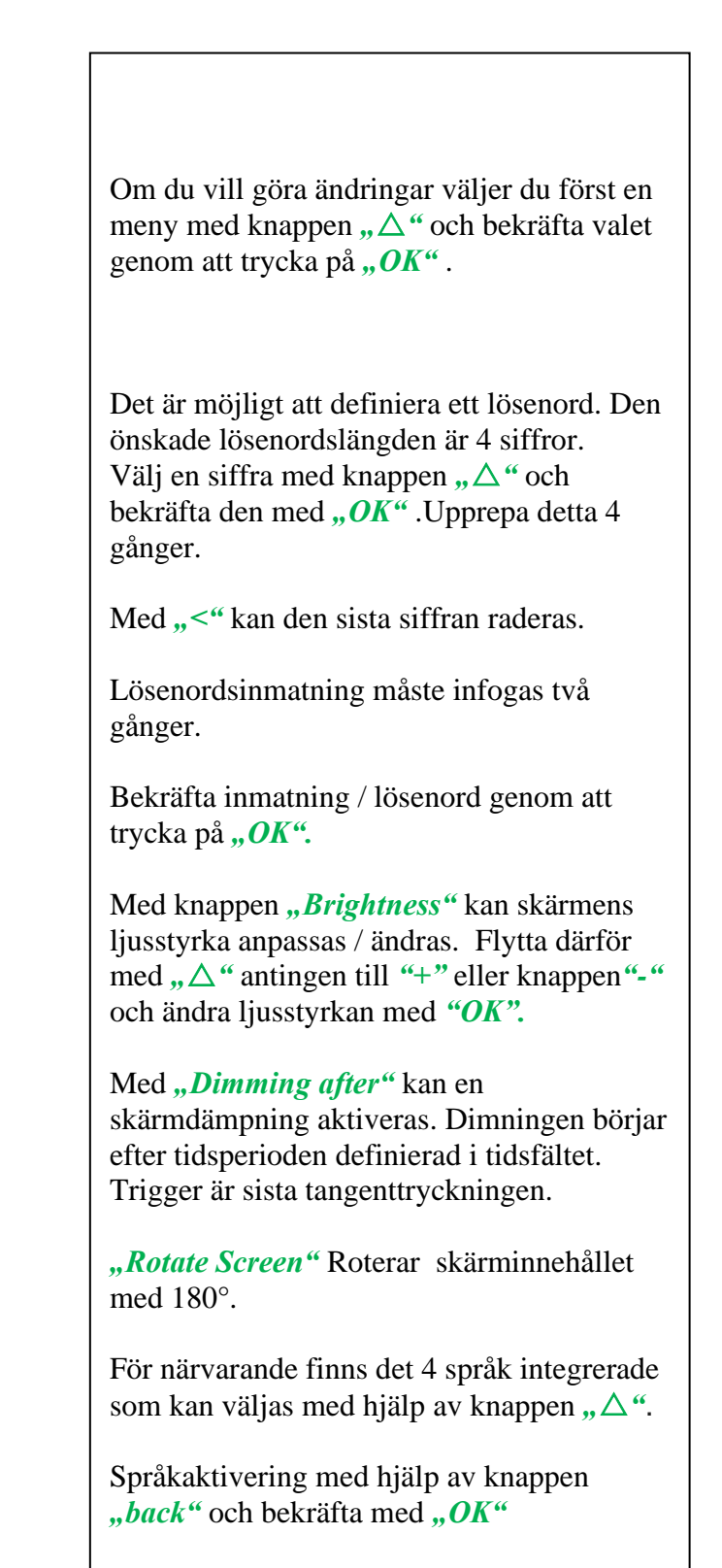

## 12.3.7 4 -20mA Settings $\rightarrow$ 4-20mA

| *** FA500 4 - 20mA Settings *** |  |
|---------------------------------|--|
| Channel 1 °Ctd                  |  |
|                                 |  |
|                                 |  |
| back                            |  |
|                                 |  |

Om du vill göra ändringar väljer du först en meny med knappen " $\Delta$ " och bekräfta valet genom att trycka på "*OK*".

## Settings $\rightarrow$ 4-20mA $\rightarrow$ Channel 1 $\rightarrow$ Status

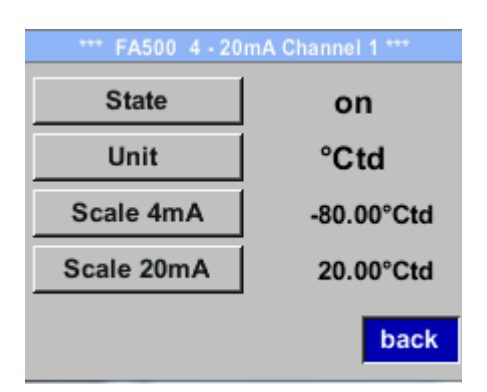

Settings →4-20mA → Channel 1 Unit

|      | Unit / | Alarm |      |
|------|--------|-------|------|
|      | °C     | td    |      |
| °C   | %      | °Ftd  | °Ctd |
| g/kg | mg/m³  | g/m³  | °F   |
| <<   |        |       | back |

4-20 mA Analogutgången från mätaren FA 500 kan justeras individuellt.

Aktivering *"on"* eller avaktivering *"off"* av larmet genom att trycka på knappen *"State"* och bekräfta med *"OK"*.

För att välja ett mätvärde måste en motsvarande / lämplig enhet definieras. Välj **"Unit"** med **"** $\Delta$ " och öppna menyn med **"OK"**. Välj önskad enhet med **"** $\Delta$ " och bekräfta det genom att trycka på **"OK"**.

#### Settings $\rightarrow$ 4-20mA $\rightarrow$ Channel 1 $\rightarrow$ Scale 4mA

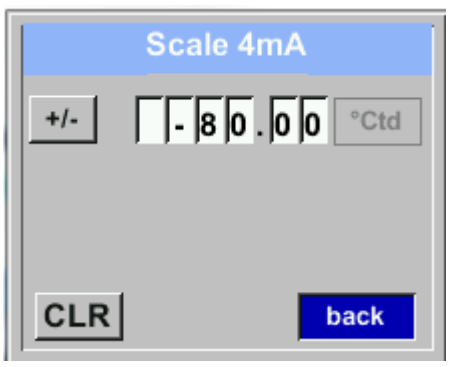

Settings  $\rightarrow$  4-20mA  $\rightarrow$  Channel 1 Scale 20mA

| Scale 20mA     |
|----------------|
| +/- 20.00 °Ctd |
|                |
|                |
|                |
| CLR back       |

| *** FA500 4 - 20mA Channel 1 *** |             |  |
|----------------------------------|-------------|--|
| State                            | on          |  |
| Unit                             | °Ctd        |  |
| Scale 4mA                        | -80.00°Ctd  |  |
| Scale 20mA                       | 20.00°Ctd   |  |
|                                  | Save Cancel |  |

"*Scale 4mA*" and *"Scale 20mA*" gör det möjligt att definiera önskad skalning.

Med knappen " $\Delta$ " välj menyn "Scale 4mA" eller "Scale 20mA" och öppna den med "*OK*"

Indata är analoga med det som beskrivs ovan, med hjälp av "*CLR*" kommer värdena att tas bort helt.

Ta över ingångarna/ändringarna med "*Save*", eller ignorera ändringarna med "*Cancel*".

Lämna menyn med "back"

#### Settings $\rightarrow$ 4-20mA $\rightarrow$ Channel 1 $\rightarrow$ Error Current

| *** FA500 4 - 20mA Settings *** |      |  |
|---------------------------------|------|--|
| Channel 1                       | °Ctd |  |
| Channel 2                       |      |  |
| Error Current                   |      |  |
|                                 | back |  |

Detta avgör vad som matas ut i händelse av ett fel vid den analoga utgången.

2 mA Sensorfel / Systemfel

•

- 22 mA Sensorfel / Systemfel
- None Utgång enligt Namur (3.8mA 20.5 mA) < 4mA to 3.8 mA Mätområde under räckvidd >20mA to 20.5 mA Mätområde som överstiger

Om du vill göra ändringar väljer du först ett menyalternativ "Current Error" med knappen,  $\Delta$  " och välj sedan önskat läge genom att trycka på "*OK*" Med "*back*" går tillbaka till menyninställningar.

## 12.3.8 FA 550 Info

## Settings $\rightarrow$ Info

| *** FA5                                             | 00 Info *** |  |  |
|-----------------------------------------------------|-------------|--|--|
| Production Data                                     |             |  |  |
| Cal. Date: 10.01.2013                               |             |  |  |
| Sensor Data                                         | FA500       |  |  |
| Software Version:                                   | 1.01        |  |  |
| Hardware Version:                                   | 1.01        |  |  |
| Live Data<br>Run Time: 0d 0h 00m 00s<br>VIn: 24.0 V |             |  |  |
|                                                     | Back        |  |  |

Här får du en kort beskrivning av mätardata inkl. viss produktionsdata

## 13 Kalibrering / Justering

#### Från tillverkaren

Enligt DIN ISO-certifiering av mätinstrumenten rekommenderar vi regelbunden kalibrering och vid behov instrumentjustering av tillverkaren. Kalibreringscyklerna ska passa ditt interna schema. Under DIN ISO-certifieringen rekommenderar vi för FA 550 en kalibreringscykel på ett år.

## 14 Garanti

Om du har anledning till reklamation kommer vi självklart att reparera eventuella fel kostnadsfritt om det kan bevisas att det är tillverkningsfel. Felet ska omedelbart rapporteras efter att det har hittats och inom den garantitid som garanteras av oss. Undantagna från denna garanti är skador orsakade av felaktig användning och bristande efterlevnad av bruksanvisningen.

Garantin upphävs också när mätinstrumentet har öppnats, förutsatt att detta inte beskrivs i bruksanvisningen för underhållsändamål. Detta är också fallet om serienumret har ändrats, skadats eller tagits bort.

Garantitiden för FA 550 är 12 månader för instrumentet och 6 månader för tillbehör om inga andra villkor har avtalats. Garantiservice förlänger inte garantitiden.

Om det utöver garantiservicen utförs nödvändiga reparationer, justeringar eller liknande är garantiservicen kostnadsfri men det tillkommer en avgift för andra tjänster såsom transportoch förpackningskostnader. Andra anspråk, särskilt de för skador som uppstår utanför instrumentet, ingår inte om inte ansvaret är juridiskt bindande.

#### Kundservice efter att garantitiden har gått ut

Vi finns självklart där för dig efter att garantitiden har gått ut. Vid funktionsfel, skicka oss ditt mätinstrument med en kort beskrivning av defekten. Ange också ditt telefonnummer så att vi kan kontakta dig vid behov.

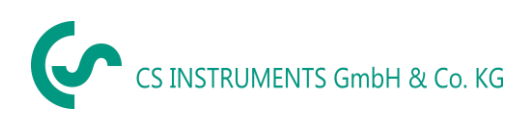

# 15 Beställningsinformation

| Beställ nr | Beskrivning                                                             |
|------------|-------------------------------------------------------------------------|
| 0699.0501  | FA 550 daggpunktsmätare                                                 |
|            | Alternativ:                                                             |
|            | A180+20 °Ctd                                                            |
|            | A220+50 °Ctd                                                            |
|            | A340+30 °Ctd                                                            |
|            | A460+30 °Ctd                                                            |
| 0553.0104  | Anslutningskabel, längd: 5 m                                            |
| 0553.0105  | Anslutningskabel, längd:10 m                                            |
| 0699.3390  | Standardmätkammare för tryckluft upp till 16 bar                        |
| 0699.3290  | Bypass-Mäkammare Rostfritt stål (1.4305)                                |
| 0699.3590  | Högtrycksmätkammare upp till 350 bar *                                  |
| 0699.3396  | Precisionskalibrering vid -40 ° Ctd eller 3 ° Ctd inkl.ISO certifikat   |
| 0554.2007  | CS Service Software för FA / VA-mätare inkl. PC-anslutningsuppsättning, |
|            | USB-anslutning och gränssnittsadapter till mätaren                      |
|            |                                                                         |
|            |                                                                         |
|            |                                                                         |

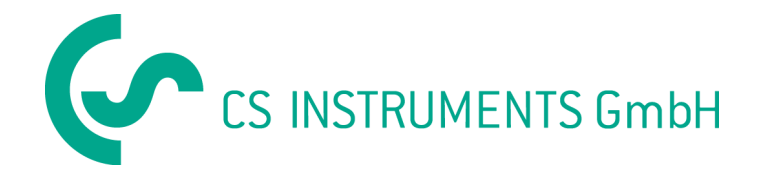

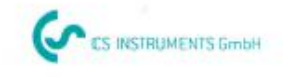

# KONFORMITÄTSERKLÄRUNG

DECLARATION OF CONFORMITY

Wir

We

CS Instruments GmbH Am Oxer 28c, 24955 Harrislee

Erklären in alleiniger Verantwortung, dass das Produkt Declare under our sole responsibility that the product

> Feuchtesensoren FA 500 Dew point sensors FA 500

den Anforderungen folgender Richtlinien entsprechen: We hereby declare that above mentioned components comply with requirements of the following EU directives:

| Elektromagnetische Verträglichkeit | 2014/30/EU |
|------------------------------------|------------|
| Electromagntic compatibility       | 2014/30/EC |

Angewandte harmonisierte Normen:

Harmonised standards applied:

| EMV-Anforderungen | EN 61326-1: 2006-10 2013-07 |  |
|-------------------|-----------------------------|--|
| EMC requirements  | EN 61000-3-2 : 2015-3       |  |

Anbringungssjahr der CE Kennzeichnung: 16 Year of first marking with CE Label: 16

Das Produkt ist mit dem abgebildeten Zeichen gekennzeichnet. The product is labled with the indicated mark.

CE

Harrislee, den 21.06.2016

Wolfgang Blessing Geschäftsführer